## Trend Makers

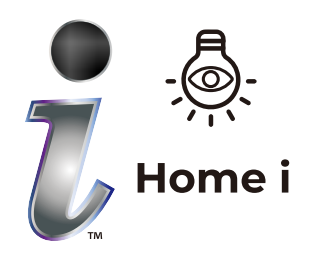

Intellingent Panoramic Security Camera

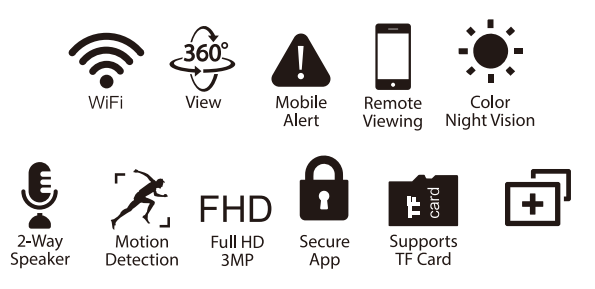

For instructional videos and FAQ's please visit **sightbulbcustomerservice.com to learn more.** 

Distributed by Trend Makers, LLC • Fort Walton Beach, FL 32547 ©2024 Trend Makers, LLC Made in China

All Rights Reserved.

**WARNING:** Cancer and Reproductive Harm - www.P65Warnings.ca.gov

By purchasing this product, you accept Trend Makers' terms and conditions including arbitration agreement. See inside for arbitration agreement. See trendmakersinc.com/arbitration-agreement for details.

## Trend Makers

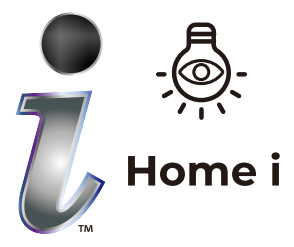

Intellingent Panoramic Security Camera

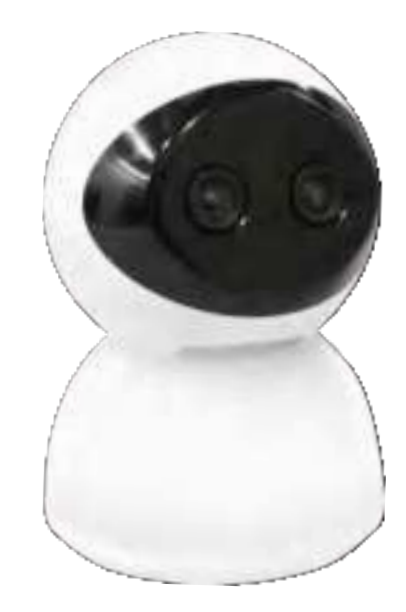

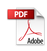

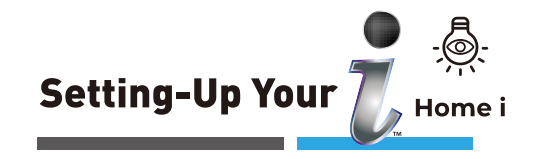

## 3 Simple Steps to Set-Up and Protect

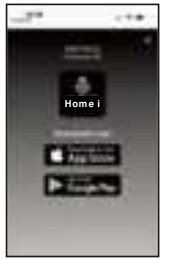

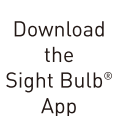

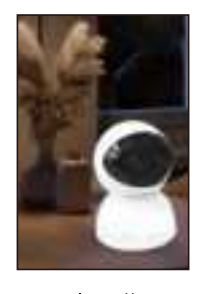

Install Sight Bulb®

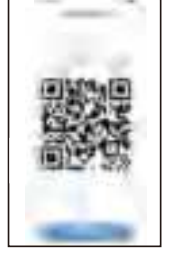

Connect your Sight Bulb®to the App by scanning QR code

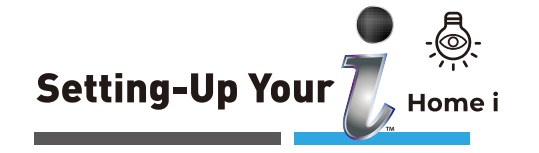

This device complies with Part 15 of the FCC Rules. Operation is subject to the following two conditions:

(1) this device may not cause harmful interference, and

(2) this device must accept any interference received, including interference that may cause undesired operation.

#### FCC RF Radiation Exposure Statement Caution:

To maintain compliance with the FCC's RF exposure guidelines, place the product at least 20cm from nearby persons.

#### FCC ID: 2A88H-0033052279

**NOTE:** To ensure proper use of your Sight Bulb<sup>®</sup>, please follow the instructions detailed in this set-up guide.

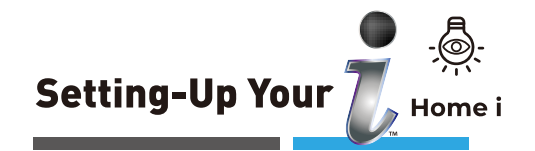

**Warning:** Changes or modifications to this unit not expressly approved by the party responsible for compliance could void the user's authority to operate the equipment.

**NOTE:** This equipment has been tested and found to comply with the limits for a Class B digital device, pursuant to Part 15 of the FCC Rules. These limits are designed to provide reasonable protection against harmful interference in a residential installation. This equipment generates, uses and can radiate radio frequency energy and, if not installed and used in accordance with the instructions, may cause harmful interference to radio communications.

However, there is no guarantee that interference will not occur in a particular installation. If this equipment does cause harmful interference to radio or television reception, which can be determined by turning the equipment off and on, the user is encouraged to try to correct the interference by one or more of the following measures:

- Reorient or relocate the receiving antenna.
- Increase the separation between the equipment and receiver.
- Connect the equipment into an outlet on a circuit different from that to which the receiver is connected.
- Consult the dealer or an experienced radio/TV technician for help.

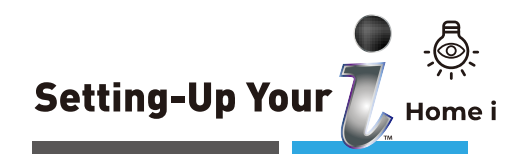

#### Step 1: Download the Sight Bulb App

Download the **Sight Bulb** app in the Apple® App Store, Google® Play Store, or use your phone camera to scan the QR code below to open the app store of your mobile phone.

#### Apple® App Store or Google® Play Store

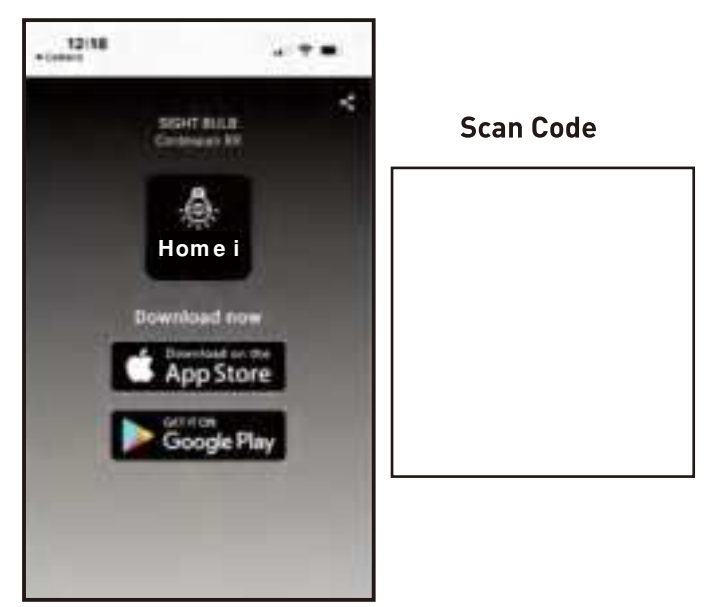

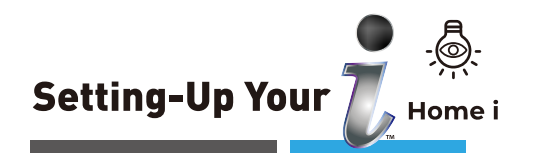

#### Step 1: Download the Sight Bulb App

- 2. In order for your Sight Bulb Pro to work properly, select **Allow** if you see the prompt: "Sight Bulb" would like to find and connect to devices on your local network.
- 3. Create your account and select **Continue**.
- Follow the App prompts to set up your password and register your .Then Log In to your Sight Bulb App.

Passwords must contain numbers and letters, be no less than six digits, and cannot contain special characters.

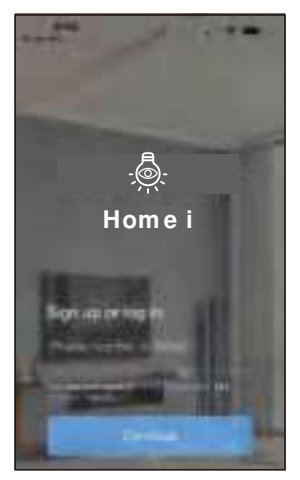

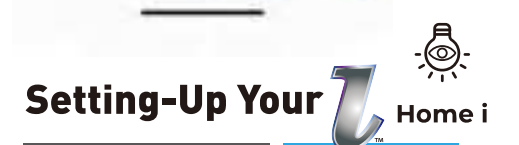

# How to Use your Intellingent Panoramic Security Camera

To get started, open your **Sight Bulb** app and follow these easy steps:

- 1. Choose the camera you want to control.
- 2. Tap the image.
- 3. Tap the **Light** icon.
- 4. Toggle **ON** the light.
- 5. Select your desired setting:
  - Automatic Switching
  - Night Vision Mode | LED Light
    If you choose the LED Light
    option, you'll have two choices:

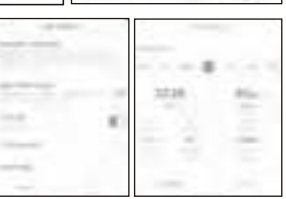

- LED Always On
- LED Timing (which lets you schedule the day of the week, start time, and duration).
- 6.Tag"Zoom" icon

The magni cation value appears at the bottom of the screen According to the demand, use your nger to gently slide left and right to select the variable magni cation value, the image on the upper screen will change with the variable magni cation value, and the distant scene will get closer and closer

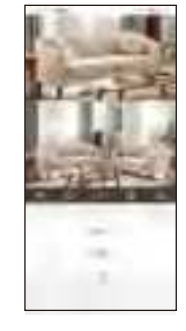

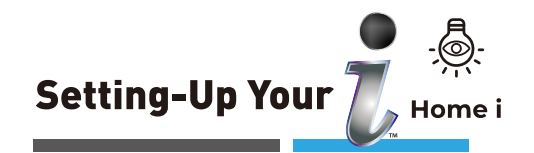

#### Step 4: Use Your Camera Lens to Scan the Mobile QR Code

- Enter a name for your camera or select a name from the options provided. Then press Next Step on your mobile phone.
- 6. In order for your Camera to work properly, select **Allow** if you see a prompt: **"Sight Bulb"** would like to access your microphone.
- 7. Now, you are ready to start using your Camera!

| Camera Name        | a baring man                                                                                                    |   |
|--------------------|----------------------------------------------------------------------------------------------------|---|
| Carriera Name      |                                                                                                    |   |
| Lingther           | and the second second s | 1 |
|                    | <u>e</u> <u>e</u> <u>e</u>                                                                                                    | - |
| Instant Data (Per- |                                                                                                    |   |
| Time Zone:         |                                                                                                    |   |
| Annyiga/Naw, Yells |                                                                                                    |   |
| -                  | 0 = =                                                                                                    |   |

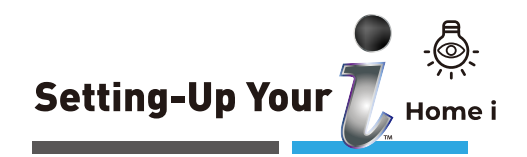

# Step 2: Put the Camera&Light on the desktop

- 1.
- 2.
- 3.
- 4. Wait 30 seconds for the camera to go through its set-up mode. When the set-up mode is complete, you will hear the "Welcome to use" command.

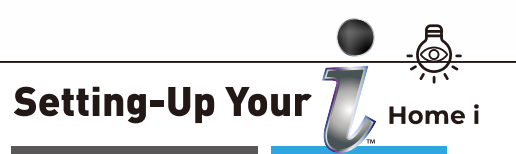

#### Step 3: Connect Your Camera&Light to the App

Press the **sign** in the App and then select **Add Device**.

- 2. Select **WiFi Camera** from the device options.
- In order for your to work properly, select Allow if you see a prompt: "Allow Sight Bulb" to use your location.
- Press the reset button on the bottom of your for about 5 seconds until you hear a "ding" sound.

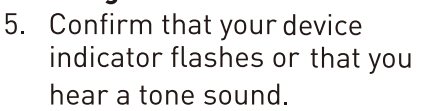

Then press **Next Step** in the App.

6. Select or enter your location's **WiFi name**, enter the **WiFi password**. Then press **Next Step** in the App.

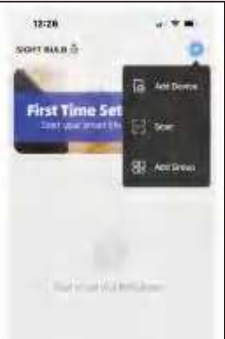

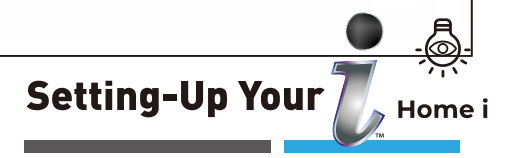

### Step 4: Use Your Camera Lens to Scan the Mobile QR Code

- 1. You will find your QR Code in the Sight Bulb mobile App.
- Hold your phone with the QR code displayed directly in front of the lens until you hear a musical prompt. Tip: Hold your mobile 4-8 inches away from the lens for best results.
- 3. Click the **I Heard a Prompt** button
- The App will countdown until your and mobile device are connected to your WiFi network.

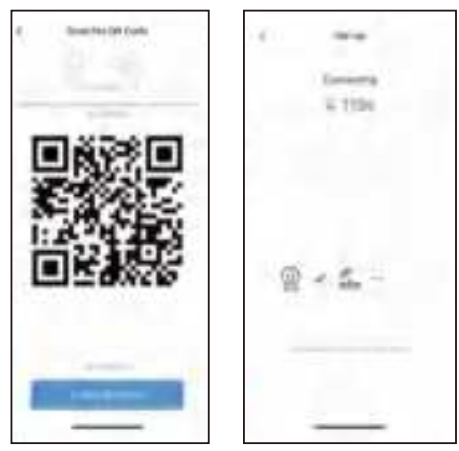